## **Entorno Virtual**

## Recuperar contraseña

1) Ingresamos en:

## http://entornovirtual.unl.edu.ar

| 4 | imme 🕼 Marcadores Herramientas Ayuda      |                                                                                                    |
|---|-------------------------------------------|----------------------------------------------------------------------------------------------------|
| C | 🖬 🖬 🚰 🍈 http://entornovirtual.unl.edu.ar/ | ☆▼) (va#                                                                                                    |
|   |                                           | Usted n <sup>itte</sup> (Entre)                                                                                                    |
|   | Entorno Virtual                           | UNIVERSIDAD NACIONAL DEL LITORAL UNL<br>Sunta Fe. Agontina.                                                                                                    |
|   | Novedades                                 | La Universidad Nacional del Literal<br>pre a deposición de Indus los desimites<br>responsables de aujorduros.<br>sectorarios, cursos de progrado, grado,<br>protectado, de actoración y tudo atro<br>curso presentada que se defearrole en<br>sus unitados acadimicas al Tettarese<br>Virtual Corregionecentarios para la |

## 2) Clickeamos en entrar:

| the second second secon | Google State                                             |                         |
|----------------------------------------------------------------------------------------------------|----------------------------------------------------------|-------------------------|
|                                                                                                    | Usted no se ha autentif                                  | icado. (Entrar          |
|                                                                                                    |                                                          | - U                     |
| Entorno Virtual                                                                                                    | UNIVERSIDAD NACIONAL DEL UTORAL<br>Sutta Fe. Aggintitus. | UNL                     |
|                                                                                                    |                                                          |                         |
|                                                                                                    | La Driversided Nacio                                     | Interest desi Littorial |

3) Presionamos sobre el botón "Si, ayúdeme a entrar"

| <ul> <li>Entire al atto</li> </ul>                                                                             |
|----------------------------------------------------------------------------------------------------|
| Usuarios registrados                                                                                           |
| Entre aquí usando su nombre de usuario y contraseña<br>(Las 'Cookies' deben estar habilitadas en su navegador) |
| Nombre de usuario                                                                                              |
| Contraseña Entrar                                                                                              |
| Algunos cursos permiten el acceso de<br>invitados<br>Entrar como invitado                                      |
| ¿Olvidó su nombre de usuario o contraseña?<br>Sí, ayúdeme a entra                                              |
|                                                                                                    |

4) Completamos ÚNICAMENTE el recuadro de la dirección de correo, tipeando la misma dirección de correo que usó cuando registró su cuenta. Luego presionamos OK.

| <u>jal</u> 🕨 Er  | itrar 🕨 Contrase                    | eña olvidada                                         |                                                                                            |                              |
|------------------|-------------------------------------|------------------------------------------------------|--------------------------------------------------------------------------------------------|------------------------------|
| Sus de<br>direcc | etalles deben e<br>ión registrada ( | ncontrarse primero en la<br>de correo electrónico en | base de datos del usuario. Por favor, escrib<br>el recuadro apropiado. No es necesario esc | a <b>o bien</b><br>ribir amb |
|                  | Contraseña                          | a olvidada                                           |                                                                                            |                              |
|                  |                                     | Nombre de usuario                                    |                                                                                            |                              |
|                  |                                     | Dirección de correo                                  | favioemiliani@yahoo.cc                                                                     |                              |
|                  |                                     |                                                      |                                                                                            |                              |
|                  |                                     |                                                      | ОК 2                                                                                       | <b>₽</b>                     |
|                  |                                     |                                                      |                                                                                            |                              |

5) El sistema le informa que se le ha enviado un correo

| ľ | Si ha suministrado un nombre de usuario o dirección correctos, se le debería haber enviado un email.                                                                    |  |  |
|---|----------------------------------------------------------------------------------------------------|--|--|
|   | Contiene instrucciones sencillas para confirmar y completar el cambio de contraseña. Si sigue teniendo dificultades, contacte por favor con el administrador del sitio. |  |  |
|   | Continuar                                                                                                    |  |  |
|   | Usted no se ha autentificado. (Entrar)                                                                                                    |  |  |

6) Ingrese a su casilla de correo va a identificar el correo cuyo remitente es "Administrador Entorno Virtual"

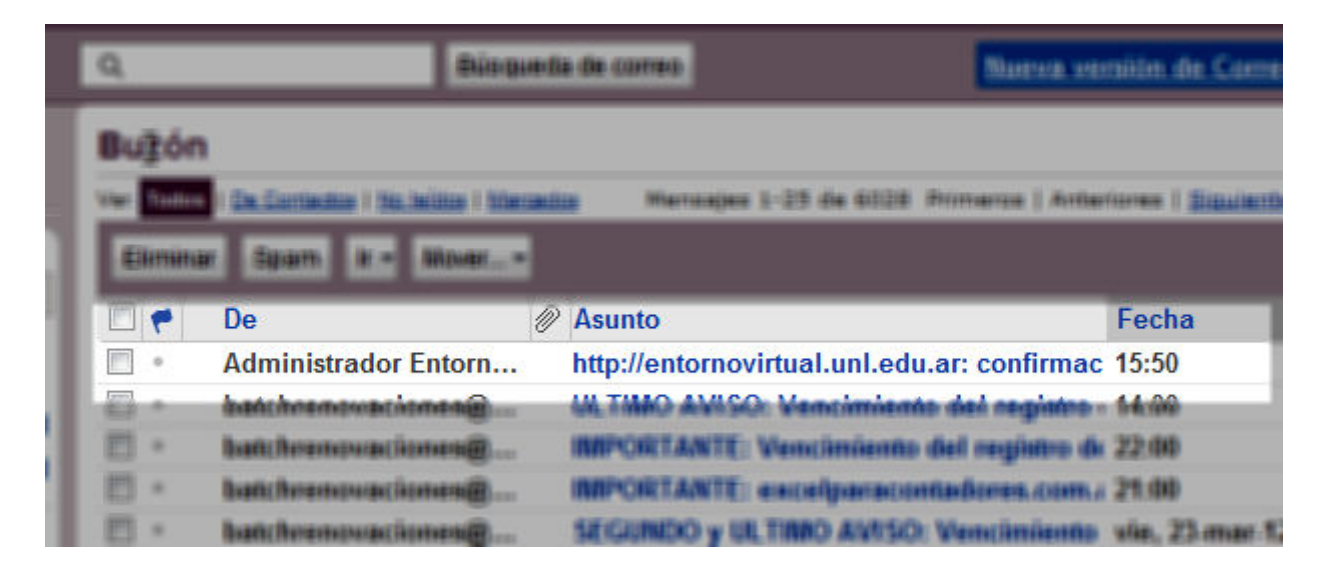

7) Abrimos el correo y clickeamos en el enlace más largo, como se muestra en la siguiente captura de pantalla

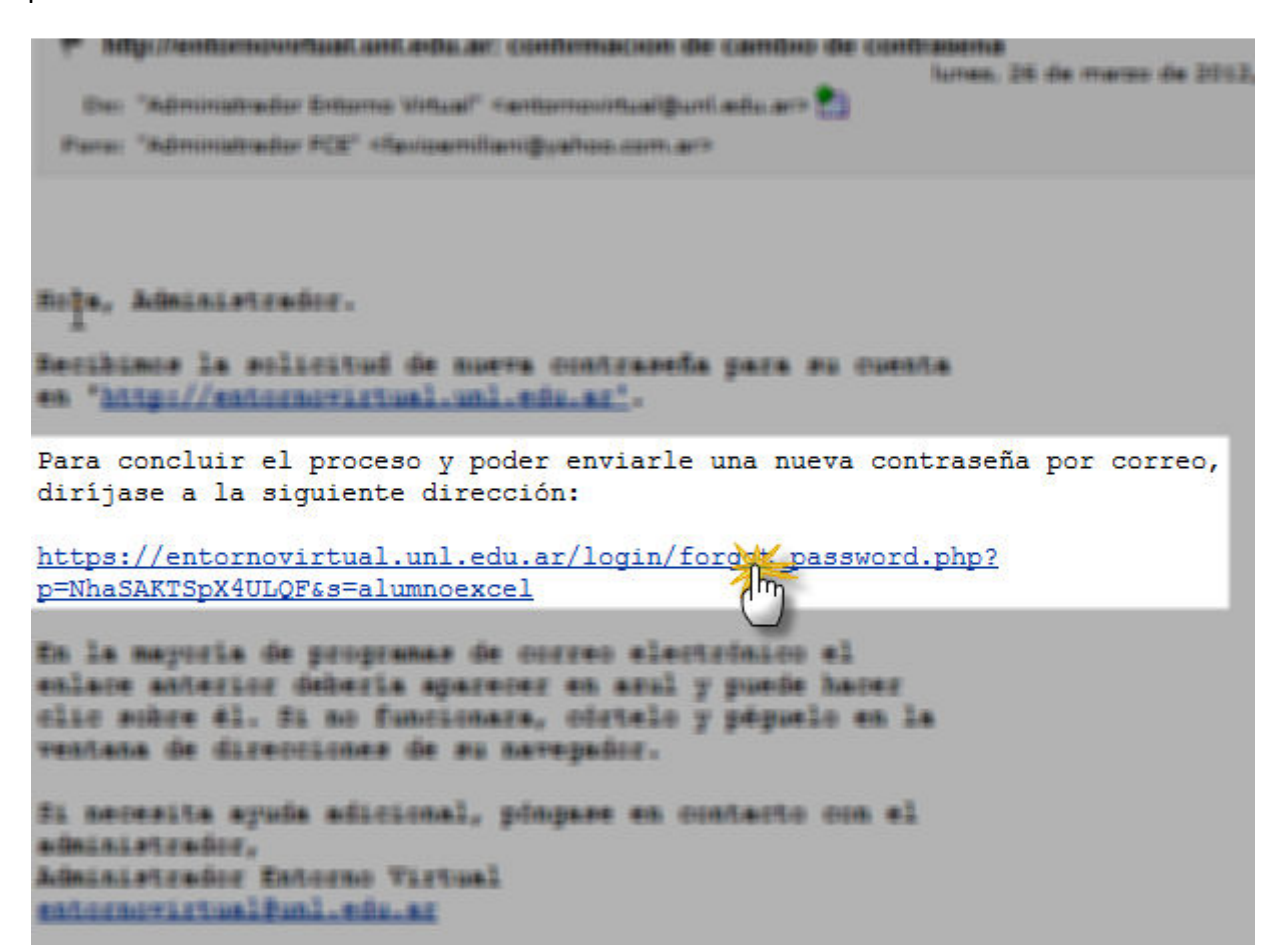

8) Al clickearlo, el sistema le avisa que le envió a su cuenta de correo otro mail con su nueva contraseña

| n 🕒 Contraonfía alimitada                                                                     |                                            |
|-----------------------------------------------------------------------------------------------|--------------------------------------------|
| Gracias por confirmar el cambio de contraseña                                                 | L                                          |
| Ya le enviamos un correo con su nueva contraseña a favioemiliani@yahoo.com.ar.                |                                            |
| La nueva contraseña ha sido generada automá<br>que cambie su contraseña por otra más fácil de | iticamente. Le recomendamos<br>e recordar. |
| Continuar                                                                                     |                                            |
| Usted no se ha autentificade                                                                  | a (terrer) D                               |

9) Vuelva a ingresar a su cuenta de correo y va a encontrar un nuevo mail que viene de "Administrador Entorno Virtual"

|    |   | ar Spam it - Mover   |                                                 |       |   |        |
|----|---|----------------------|-------------------------------------------------|-------|---|--------|
|    | • | De                   | Asunto                                          | Fecha |   | Tamata |
|    | 0 | Administrador Entorn | http://entornovirtual.unl.edu.ar: Contraseñ     | 16:02 |   | 5KB    |
| 10 |   | Administrador Emorro | http://webamawebuail.unil.edu.arcomfirmación.dk | 15.50 |   | SACE   |
| 13 | - | batchrenovaciones@   | ULTIMO AVISO: Vencimiento del registro-         | 54:00 | 1 | GAGE   |

10) Ingrese a ese e-mail y encontrará su nueva contraseña. Además el sistema le recordará su nombre de usuario

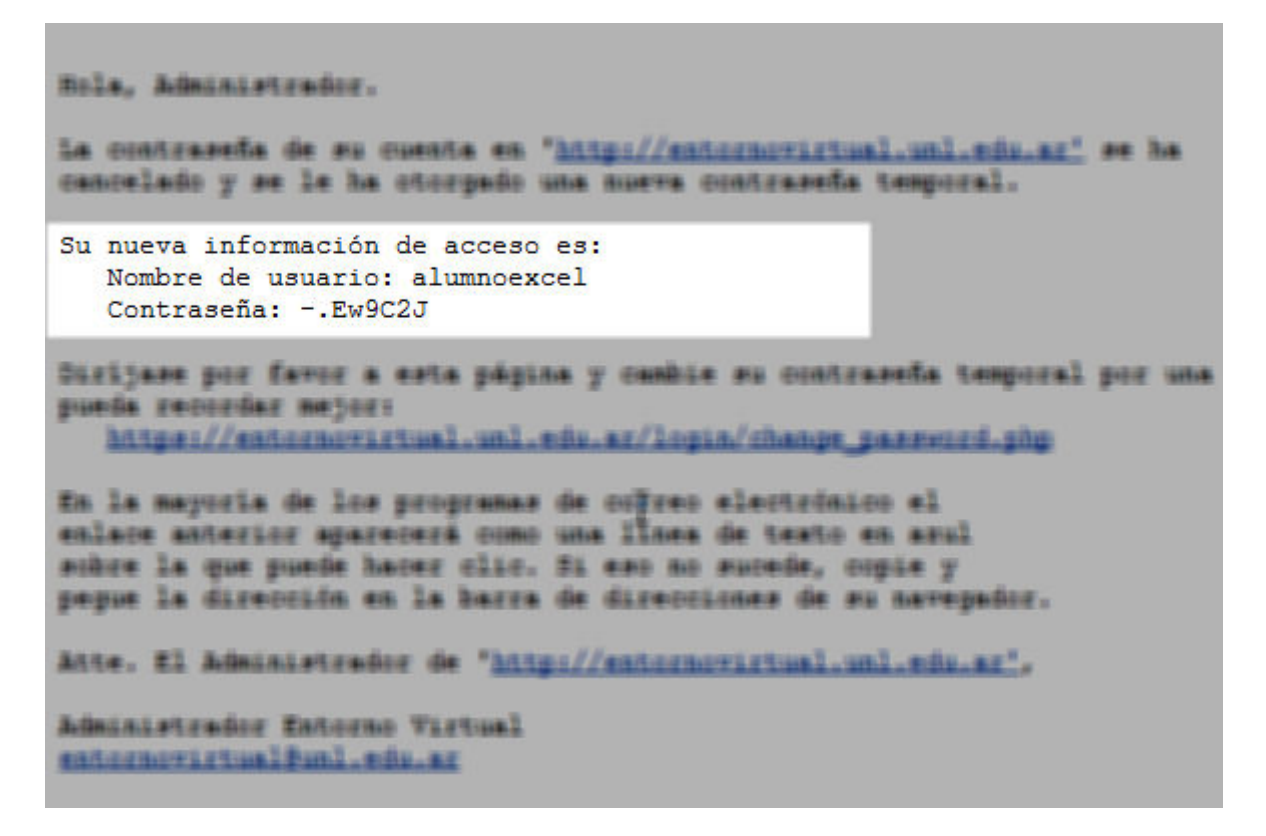

11) Como el sistema genera contraseñas complicadas, recomendamos seleccionar el texto de la contraseña y luego copiarla

| Contraseña:Ew90                                       | Crogiar Ctrl+C             |                |
|-------------------------------------------------------|----------------------------|----------------|
| ríjase por favor a                                    | Buscar 'Ew9C2J' con Google | a temporal gar |
| <pre>eda recordar mejor:<br/>https://entornovir</pre> | Inspeccionar elemento      | word.ph        |

12) Ingresamos nuevamente en http://entornovirtual.unl.edu.ar y nos dirigimos al enlace "Entrar"

| the second second secon | Google                                                        | 🔀 🔹 Google  |  |  |
|----------------------------------------------------------------------------------------------------|---------------------------------------------------------------|-------------|--|--|
|                                                                                                    | Usted no se ha autentificad                                   | do. (Entrar |  |  |
|                                                                                                    |                                                               | U.          |  |  |
| Entorno Virtual                                                                                                    | UNANTERISIDIAD NACHONIAL DEL LITORIAL<br>Surta Pel Argentins. | NL.         |  |  |
|                                                                                                    |                                                               |             |  |  |

13) Colocamos el nombre de usuario que nos informó el mail y la nueva contraseña. Para evitar errores pueden pegar la contraseña que habían copiado en el paso anterior

| Entre aquí usando su nombre de usuario y<br>contraseña<br>(Las 'Cookies' deben estar habilitadas en su<br>navegador) 🕐 |                                         | Hola. Para acceder al<br>para crear una cuenta<br>de una "clave de acce<br>la primera vez. Estos |              |  |
|----------------------------------------------------------------------------------------------------|-----------------------------------------|--------------------------------------------------------------------------------------------------|--------------|--|
| Nombre de usuario alumno                                                                                               | excel                                   | 1. Reliene e<br>datios.                                                                          | el Forma     |  |
| Contrasena                                                                                                    | Deshacer                                | Chi+Z                                                                                            | p em         |  |
|                                                                                                    | Rehacer                                 | Chin Majoin-Z.                                                                                   | action of    |  |
| Algunos cursos per                                                                                                    | Cortar                                  | Chin X                                                                                           | Bená         |  |
|                                                                                                    | Copiar                                  | CM+C                                                                                             | Jurse        |  |
| Entrar cor                                                                                                    | Pegar 📐                                 | Chi+W                                                                                            | el a         |  |
| ¿Olividó su nom                                                                                                    | Pagar come bode sin formate<br>Suprimir | Catio Magrino V                                                                                  | so e<br>de i |  |
| ( all and the                                                                                                    | Opcianes del comector ortografia        |                                                                                                  | + jand       |  |
| an aprese                                                                                                    | Seleccioner todo                        |                                                                                                  | ser          |  |
|                                                                                                    | Impactions domants                      |                                                                                                  | mon          |  |
|                                                                                                    |                                         | en er tort                                                                                       | TUTO!        |  |

14) Le aparecerá un mensaje que puede ignorar clickeando en "Continuar"

Usted ya ha accedido al sistema ( Continuar )

15) Va a darse cuenta que el sistema lo identificó, ya que le muestra su nombre y apellido

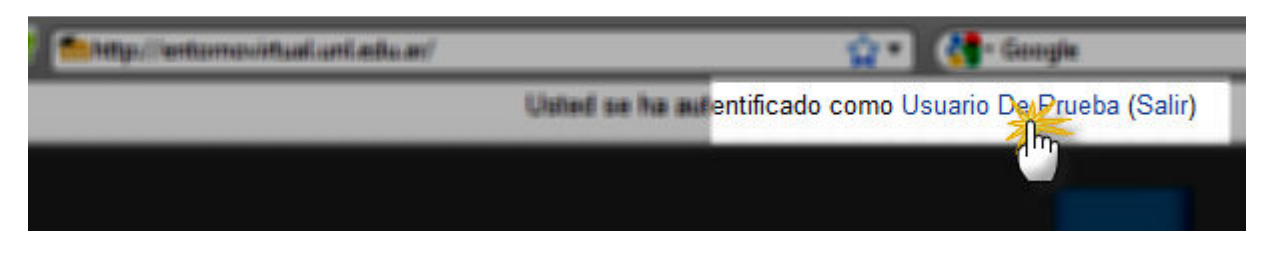

16) Clickeando sobre su Nombre podrá acceder a su perfil y así cambiará su contraseña

| ٠      | lissam De Prizida |                                                         |
|--------|-------------------|---------------------------------------------------------|
| ario ( | De Prueba         |                                                         |
|        |                   | Parfil Editar información Monsajos                      |
|        | 8                 |                                                         |
|        |                   | Cambiar contra en a managen de                          |
|        |                   | Ustad se ha autontificado como lisuare de Puetre (Selv) |
|        |                   |                                                         |

17) El sistema le solicita que escriba la contraseña actual (si le quedó escrita alguna bórrela y pegue la que le envió el sistema por correo electrónico) y le solicita que escriba la nueva (además debe repetirla).

| Nombre de usuario            | alumnoexcel<br>La contraseña debe<br>al menos 1 digitos,<br>1 mayúscula(s) | ería tener al menos<br>al menos 1 minúso |
|------------------------------|----------------------------------------------------------------------------|------------------------------------------|
| Contraseña actual*           |                                                                            |                                          |
| Nueva contraseña*            | •••••                                                                      |                                          |
| Nueva contraseña (de nuevo)* | •••••                                                                      |                                          |
|                              | Guardar cambios<br>E                                                       | Cancelar<br>este formulario ha           |

18) Al presionar en Guardar cambios, se le informará que tuvo éxito en definir una nueva contraseña. Si la contraseña que escribió en el casillero de "contraseña actual" no coincide, se le informará. También se le avisará si no coinciden las contraseña nueva y la contraseña nueva que debe repetir debajo.

| pante | es 🕨                      | Usuario | De Prueba | Þ | La contraseña ha cambiado |
|-------|---------------------------|---------|-----------|---|---------------------------|
|       | La contraseña ha cambiado |         |           |   |                           |
| _     |                           |         |           |   | Continuar                 |

19) Ahora puede volver a entrar a su aula.